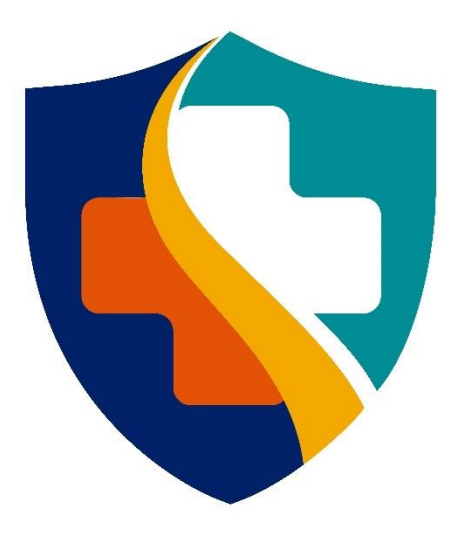

# MISSOURI DEPARTMENT OF HEALTH & SENIOR SERVICES

**Division of Senior & Disability Services** 

HCBS FUSION Provider End User Guide

### Table of Contents

| 1 | Login    |                                                        | 3  |
|---|----------|--------------------------------------------------------|----|
|   | 1.1      | How to Log Into FUSION                                 | 3  |
|   | 1.2      | How to Reset your Password                             | 5  |
|   | 1.3      | Unlock a locked Account                                | 8  |
| 2 | Particip | ant Search                                             | 9  |
|   | 2.1      | Search for a Participant                               | 9  |
| 3 | Particip | ant Dashboard                                          | 11 |
|   | 3.1      | Participant Profile                                    | 11 |
|   | 3.2      | Status Checks                                          | 13 |
| 4 | Provide  | r Acceptance Review                                    | 19 |
|   | 4.1      | Review Proposed Care Plan                              | 19 |
|   | 4.2      | Accept Proposed Care Plan                              | 21 |
|   | 4.3      | Deny Proposed Care Plan                                | 22 |
| 5 | Docum    | ents                                                   |    |
|   | 5.1      | View Documents                                         | 23 |
|   | 5.2      | Add a New Document                                     | 25 |
| 6 | Case No  | otes                                                   |    |
|   | 6.1      | Adding Case Notes                                      | 26 |
| 7 | Provide  | r Reassessments                                        | 27 |
|   | 7.1      | Navigating to Assessments                              | 27 |
|   | 7.2      | Assign an Assessment                                   |    |
|   | 7.3      | Schedule an Assessment                                 |    |
|   | 7.4      | Conduct an Assessment                                  | 34 |
|   | 7.5      | Recalculate an Assessment                              |    |
|   | 7.6      | Provider Reassessor Submits Assessment for LOC Not Met |    |
|   | 7.7      | Process Assessment as Unable to Complete               | 40 |

## Login

ABOUT THIS SECTION This section describes how to access FUSION and reset your password.

### **1.1 How to Log Into FUSION**

#### \* To log into FUSION:

- **Step 1:** Open your web browser (e.g., Chrome, Edge, Safari) and go to: <u>https://modhss-ga01.echo.tylerfederal.com/login</u>
- Step 2: Enter your **Username**, which will be your email address, and DSDS-provided temporary **Password**.
- Step 3: Click the Sign On button

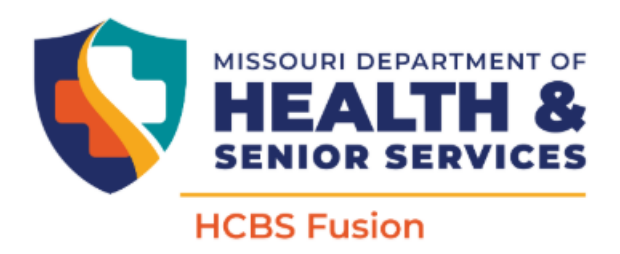

BY SIGNING ON TO THIS SYSTEM YOU ARE AGREEING TO THE SITE'S SECURITY & PRIVACY POLICY BELOW.

| 8   | fname.lname@oa.mo.gov |
|-----|-----------------------|
|     | 2                     |
| ê   | ••••••                |
| Sig | n On 3 Reset Password |

Step 4: When logging in for the first time, you must change your password. Read the password requirements and enter your new Password. Re-enter to Confirm Password.

#### **Step 5:** Click the **Change Password** button.

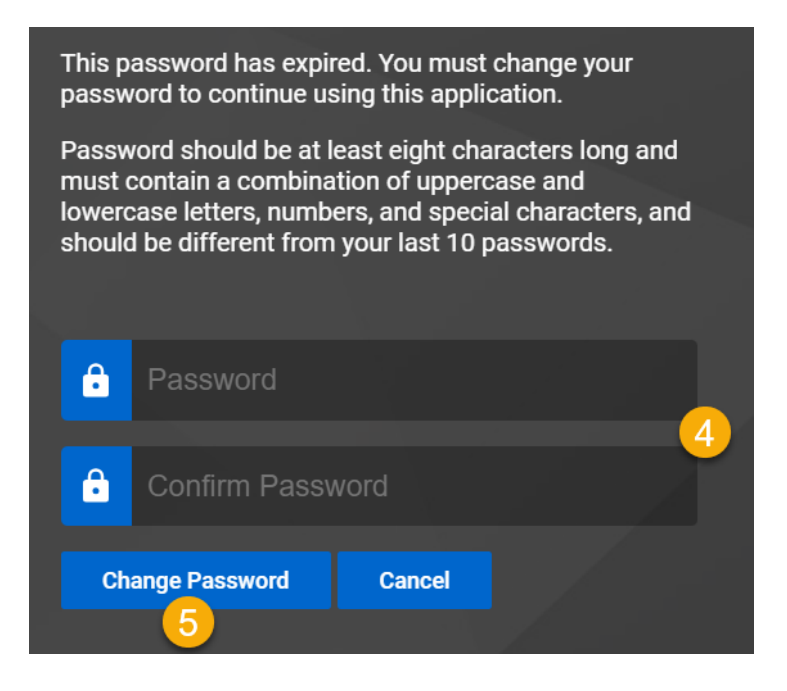

### **1.2 How to Reset your Password**

While a password reset is enforced upon your first login, there may be instances where you wish to reset it proactively or need to do so at the request of DSDS.

#### \* To reset your password:

**Step 1:** Navigate to the login screen and click **Reset Password**.

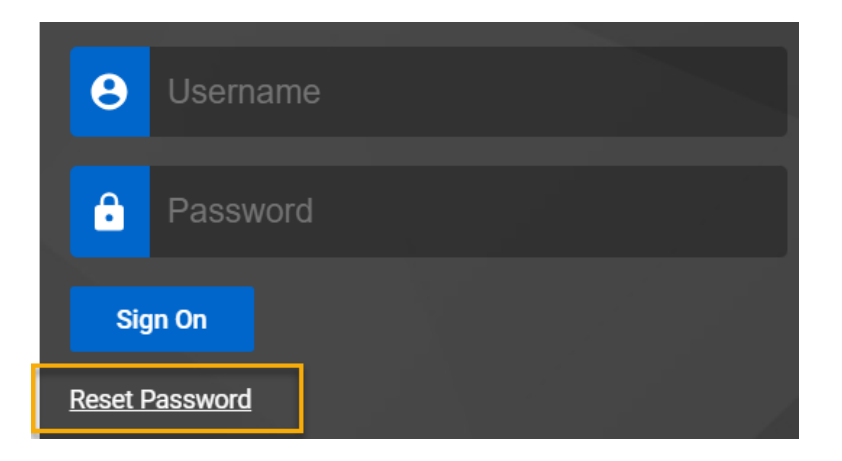

- Step 2: Enter your Username.
- Step 3: Click the **Submit** button.

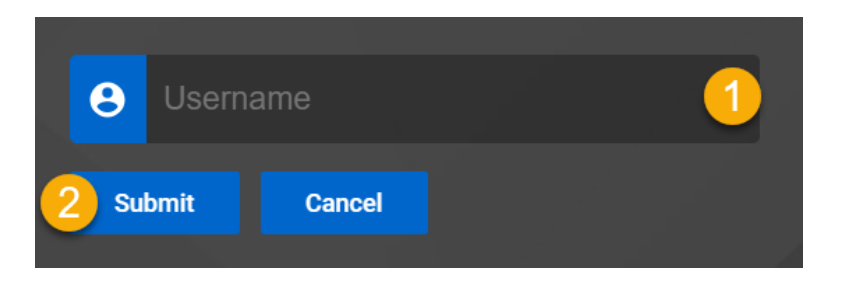

A confirmation of your request submission is displayed saying an email has been sent to you with a confirmation code.

**Step 4:** Navigate to your email and open the item titled **Password Reset**. Highlight and **copy** the code provided within the email. A password reset has been requested for MO DSDS.

To reset your password please open the site, click on a Password Reset link, and enter the code provided below.

Please note that the code will expire in 24 hour(s).

Code FEGYPDETNTZTXQVMFIWUHDZKWEBRDFKW

If you didn't request a password reset please contact your system administrator.

#### **Step 5:** Return to the reset screen and click the **Enter Code** button.

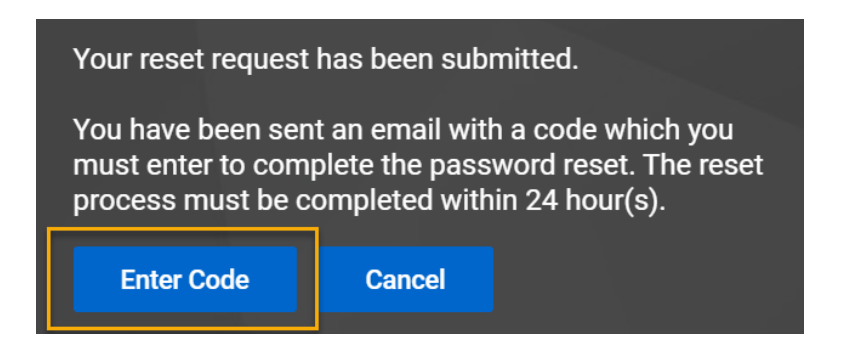

- Step 6: Enter Username.
- Step 7: Paste or enter the Reset Code from your email.
- Step 8: Enter your New Password.
- Step 9: Re-enter to Confirm New Password.
- Step 10: Click on the **Reset Password** button.

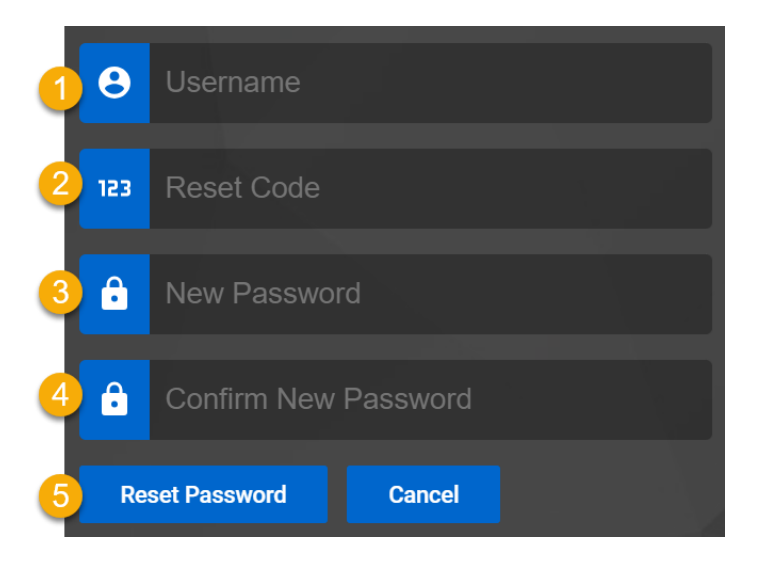

Step 11: Confirmation of the password change is provided. Click the **Sign On** button to login to FUSION.

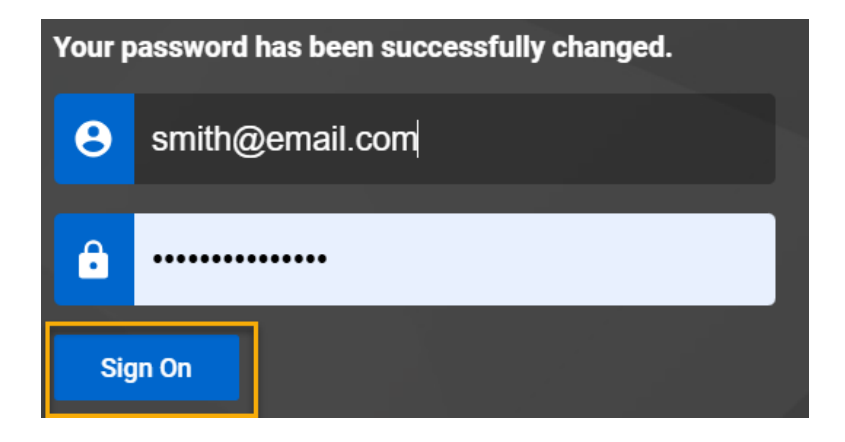

### **1.3 UNLOCK A LOCKED ACCOUNT**

#### To unlock a locked account:

**Step 1:** If the locked message is shown while trying to login, click on **Reset Password** and follow the instructions in Section 1.2.

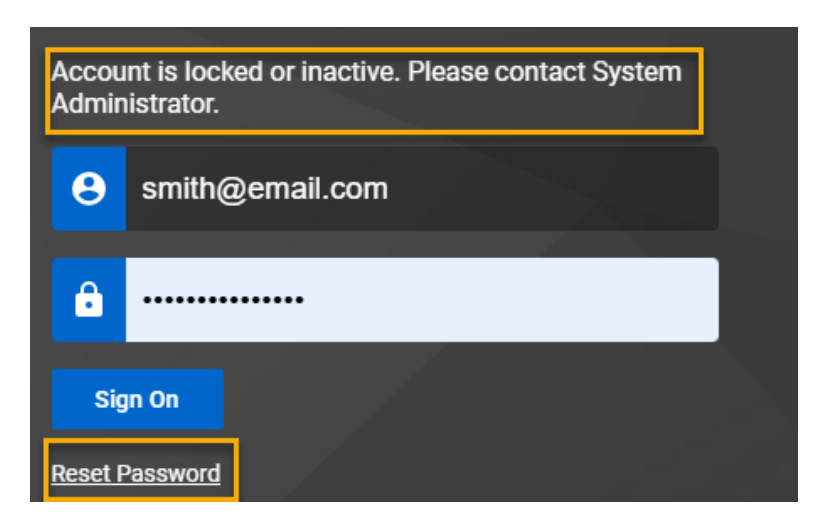

## 2 Participant Search

**ABOUT THIS SECTION** This section describes how to search for a participant.

### 2.1 SEARCH FOR A PARTICIPANT

The home dashboard includes a participant search feature.

#### \* To search for a participant:

**Step 1:** From the home screen dashboard, click on **Participant Search**.

| Home<br>Home |                    |
|--------------|--------------------|
|              | Quick Links        |
|              | Participant Search |
|              | 0                  |

- **Step 2:** Enter the **DCN** of the participant. *Note: This field is required.*
- **Step 3:** Enter either the participant's **Last Name**, or **DOB**. Note: One or the other is needed to search for the participant.
- Step 4: Click Search.

| Participant Search |            |  |  |  |  |
|--------------------|------------|--|--|--|--|
| Last Name          | Petunia    |  |  |  |  |
| First Name         | either 3   |  |  |  |  |
| DOB (MM/dd/yyyy)   | 07/05/1991 |  |  |  |  |
| DCN                | 96417293 2 |  |  |  |  |
| SSN                |            |  |  |  |  |
|                    |            |  |  |  |  |
| Search (4)         |            |  |  |  |  |

**Step 5:** Click on the button to select the participant.

#### Step 6: Click on View.

| Participant Search |            |            |                  |          |  |  |
|--------------------|------------|------------|------------------|----------|--|--|
| Last Nar           | ne         | petunia    |                  |          |  |  |
| First Na           | me         |            |                  |          |  |  |
| DOB (MI            | M/dd/yyyy) |            |                  |          |  |  |
| DCN                |            | 96417293   |                  |          |  |  |
| SSN                |            |            |                  |          |  |  |
|                    | Last Name  | First Name | DOB (MM/dd/yyyy) | DCN      |  |  |
| •5                 | Petunia    | Josephine  | 07/05/1991       | 96417293 |  |  |
| Search             | View       |            |                  |          |  |  |
|                    | 6          |            |                  |          |  |  |

## **3** Participant Dashboard

ABOUT THIS SECTION This section describes how to view information about a participant.

### **3.1** PARTICIPANT PROFILE

- \* To view a participant profile:
- Step 1: Navigate to Home > Participant Search and select the participant. The screen defaults to the Participant profile tab within the Participant dashboard.

|              | PETUNIA, JOSEPHINE (96417293) |               |                  |          |               |          |                                          |
|--------------|-------------------------------|---------------|------------------|----------|---------------|----------|------------------------------------------|
| $\mathbf{U}$ | ME Codes: 1                   | 1 (1/1/2020 - | Present)         | Care Pla | n Roll-Up: Vi | ew       | Current Care Plan: 7/15/2024 - 6/30/2025 |
| DOB: 07/0    | 5/91 Age                      | :: 33 Leç     | jal Guardian(s): | None     | Lock Ins: N   | lone     | Case Notes: <u>+New</u>                  |
| Participan   | t Referral                    | Assessment    | PCCP Request     | Notes    | Document      | Contacts |                                          |

**Step 2:** Make any changes or additions to the data where fields are accessible. The following sections/fields allow for edits:

#### a. General Information

i) COOP Priority (Select from dropdown)

#### b. Demographic Info

- i) County (Select from dropdown)
- ii) Language Preference (Select from dropdown)
- iii) Marital Status /Living Arrangements (Select from dropdown)

#### c. Contact Information (DSDS Participant Info)

- i) Email Address (Enter email address)
- ii) Secondary Phone (Enter phone number)
- iii) Best Time to Call (Enter text)
- iv) Mailing Address

- v) Physical Address (For Assessments)
- vi) Address Notes (Enter any other notes)

#### d. Safety and Special Accommodations

- i) Legally Blind (Checkbox)
- ii) Hearing Impaired (Checkbox)
- iii) Special Communication Needs (Select from dropdown)
- iv) Other Accommodations (Enter text)
- v) Safety Concerns (Enter text)
- vi) Record Retention Date (Enter Date)

#### **Step 3:** After making any changes or additions, click **Save**

| Special Accomodations       |   | Safe | ety Concerns               |                |
|-----------------------------|---|------|----------------------------|----------------|
| Legally Blind               |   | Safe | ety Concerns               |                |
| Hearing Impaired            |   |      |                            |                |
| Special Communication Needs | ~ | AFO  | Regulated Entity Id        |                |
| Other Accommodations        |   | AFO  | Assessment Type Id         |                |
|                             | 4 | AFO  | ) Care Plan Type Id        |                |
|                             |   | Rec  | ord Retention Date         | 🖬 (mm/dd/yyyy) |
|                             |   | Excl | lude from Record Retention |                |
| Course                      |   |      |                            |                |

### **3.2 STATUS CHECKS**

The participant dashboard features multiple tabs, each displaying the status of different participant aspects.

### 3.2.1 Check the Status of a Referral

#### \* To check the status of a referral:

- **Step 1:** Navigate to the Participant record and click on the **Referral** tab.
- Step 2: Click on a row to view the expanded referral screen .

| Par | ticipant <b>Re</b>          | eferral Assess     | ment PCCP R                          | equest Notes       | Document            | Contacts               |                  |        |                            |
|-----|-----------------------------|--------------------|--------------------------------------|--------------------|---------------------|------------------------|------------------|--------|----------------------------|
|     | ➡Print                      | CSV Colum          | n Filters (OFF) 🕨                    |                    |                     |                        |                  |        |                            |
|     |                             |                    |                                      |                    |                     |                        |                  |        |                            |
|     | Referral<br>Type ↑ <u>−</u> | Referrer<br>Name 🚍 | referred<br>currently in<br>hospital | Facility<br>Type 🔄 | Discharge<br>Date 🚍 | Status 📃               | Assigned<br>To = | Risk 🚍 | Referral<br>Sent<br>Date = |
| ٢   | Phone                       |                    |                                      |                    |                     | Sent for<br>Assessment | Tiffany Staff    | High   | 09/04/2024                 |

#### **Step 3:** The system displays the referral information:

| General Information                        |                           |                                                                                    |                   | ^ |
|--------------------------------------------|---------------------------|------------------------------------------------------------------------------------|-------------------|---|
| Status                                     | Sent for Assessment       | Primary medical conditions<br>related to the person's need for<br>HCBS             | medical condition |   |
| View Related Assessment Page Assigned To * | HeatherAssessor/Sup Olsen | Have you or an immediate<br>family member ever served in<br>the U.S. Armed Forces? | 🔵 Yes 🍥 No        |   |
| Initially Assigned Date                    | 10/22/2024                |                                                                                    |                   |   |
| Last Assigned Date                         | 10/22/2024                |                                                                                    |                   |   |
| Received Date *                            | 02/01/2024                |                                                                                    |                   |   |
| Risk *                                     | Low                       |                                                                                    |                   |   |

Step 4: If the referral results in an assessment, you can click **View the Related Assessment Page** link to navigate to the assessment:

| General Information          |                     |
|------------------------------|---------------------|
| Status                       | Sent for Assessment |
| View Related Assessment Page |                     |

### 3.2.2 Check the Status of a PCCP Request

#### \* To check the status of a PCCP request:

**Step 1:** Navigate to the Participant record and click on the **PCCP Request** tab.

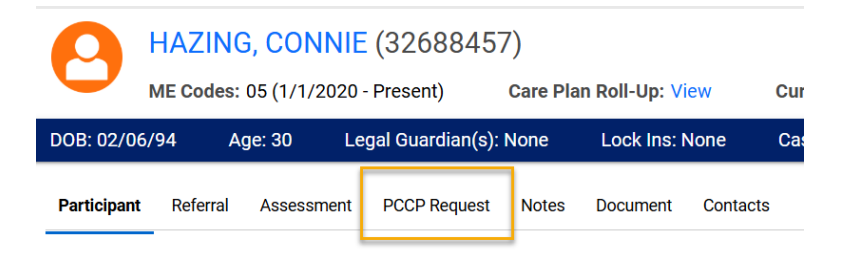

**Step 2:** Select the PCCP Request record you want to review:

| + | New    | Print      | X CSV   | Column Filters (OFF)    |                  |                |            |             |                                  |
|---|--------|------------|---------|-------------------------|------------------|----------------|------------|-------------|----------------------------------|
|   | Assigr | ned To 1   | Form of | Contact 🚍               | Priority 💻       | Service Type   | Provider 📃 | Status 📃    | Action Requested                 |
| 1 | Brendo | on Barnett | HCB Me  | dicaid Referral - IM54a | APS Coordination | • ADC<br>• APC |            | In Progress | Care Plan Change (from Referral) |

#### **Step 3:** The system displays the PCCP Request details:

| Status                      | New              |                |            |
|-----------------------------|------------------|----------------|------------|
| Entry Date *                | 11/30/2024       |                |            |
| Due Date                    |                  |                |            |
| Assigned To                 | Brendon Barnett  |                |            |
| Initially Assigned          | 11/30/2024       |                |            |
| Last Assigned               | 11/30/2024       |                |            |
| Details                     |                  |                | ^          |
|                             |                  |                |            |
| Action Requested *          | Care Plan Change | Provider       | ABC Health |
| Action Requested Sub Type * | Decrease         | Service Type * | • CDS      |
| Form of Contact *           | Phone            |                |            |
| Risk *                      | Low              |                |            |

### 3.2.3 Check the Status of an Assessment

#### \* To check the status of an assessment:

**Step 1:** Navigate to the Participant record and click the **Assessment** tab:

| HAZING, CONNIE (32688457)<br>ME Codes: 05 (1/1/2020 - Present) Care Plan Roll-Up: View Current C |            |             |                 |       |             | Current Ca |           |
|--------------------------------------------------------------------------------------------------|------------|-------------|-----------------|-------|-------------|------------|-----------|
| DOB: 02/0                                                                                        | 6/94 A     | lge: 30 Leg | al Guardian(s): | None  | Lock Ins: N | None       | Case Note |
| Participan                                                                                       | t Referral | Assessment  | PCCP Request    | Notes | Document    | Contacts   |           |

#### **Step 2:** Select the assessment you want to review:

| Pa | articipant | Referral            | Assessment  | PCCP Request                | Notes                 | Document    | Contacts                 |                    |                    |              |
|----|------------|---------------------|-------------|-----------------------------|-----------------------|-------------|--------------------------|--------------------|--------------------|--------------|
|    |            |                     |             |                             |                       |             |                          |                    |                    |              |
|    | Print      | x csv               | Column Filt | ters (OFF) 🕨                |                       |             |                          |                    |                    |              |
|    |            |                     |             |                             |                       |             |                          |                    |                    |              |
|    | Status 1   | – Asses<br>– Finali | zed         | Assigned<br>Assessor        | Assigned<br>Superviso | r =         | Assessment Due<br>Date 🔄 | Assessment<br>Date | Assessment<br>Time | LOC<br>Met = |
| •  | LOC Met    | 11/26               | 5/2024      | Heather Olsen               | HeatherAs<br>Olsen    | ssessor/Sup | 12/12/2023               | 12/02/2023         | 12:00 PM           | Yes          |
| •  | LOC Met    | 10/22               | 2/2024      | Heather Olsen               | HeatherAs<br>Olsen    | ssessor/Sup | 02/15/2024               | 02/04/2024         | 12:00 PM           | Yes          |
| •  | LOC Met    | 10/30               | 0/2024      | Brendon<br>ProviderAssessor |                       |             | 01/31/2025               | 10/29/2024         | 12:00 PM           | Yes          |

#### **Step 3:** The system displays the assessment details:

| Assessment Information      |                                        |                              |                                                  |
|-----------------------------|----------------------------------------|------------------------------|--------------------------------------------------|
| Status                      | LOC Met                                | Assessment Due Date          | 02/15/2024                                       |
| Download Assessment Package |                                        | Provider Reassessor Due Date |                                                  |
| View Related Referral Page  |                                        | Assessment Date              | 02/04/2024                                       |
| Assessment Type *           | Initial                                | Assessment Time              | 12:00 PM                                         |
| Reassessment Type           |                                        | Assessment Finalized         | 10/22/2024                                       |
| Assigned To *               | Heather Olsen                          | Submitted by Assessor        | 10/22/2024                                       |
| Assigned Supervisor *       | HeatherAssessor/Sup Olsen              | Completed By                 | Heather Olsen, Senior Social Services Specialist |
| PRR Reviewer                |                                        | Reauthorization Date         |                                                  |
| Risk *                      | Low                                    | Closed Date                  | 10/23/2024                                       |
| Assessment Form             | InterRAI Home Care (HC) (Official Use) |                              |                                                  |
|                             | Launch Accoccmont                      |                              |                                                  |

**Step 4:** To view the completed InterRAI assessment form, click the **Launch Assessment** button:

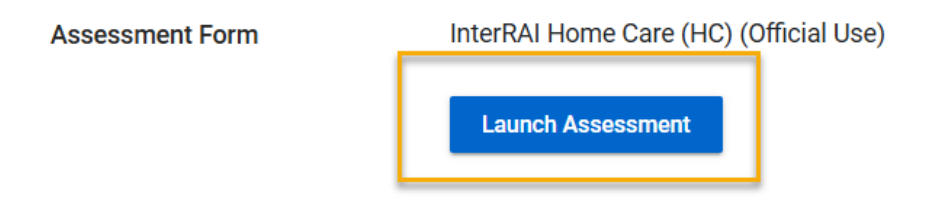

### 3.2.4 Review / Add Contacts

#### \* To review contacts:

**Step 1:** Navigate to the Participant record and click on the **Contacts** tab.

|              | HAZING    | G, CONNIE    | (3268845                | 7)    |           |          |      |
|--------------|-----------|--------------|-------------------------|-------|-----------|----------|------|
| $\mathbf{U}$ | ME Codes: | 05 (1/1/2020 | Care Plan Roll-Up: View |       |           | Curre    |      |
| DOB: 02/0    | 6/94 A    | ge: 30 Le    | egal Guardian(s):       | None  | Lock Ins: | None     | Case |
| Participan   | Referral  | Assessment   | PCCP Request            | Notes | Document  | Contacts | ]    |

#### **Step 2:** Select the contact you want to review:

| Participant                | Referral | Assessm | nent PCCP Request    | Notes | Document  | Contacts |                 |                |   |
|----------------------------|----------|---------|----------------------|-------|-----------|----------|-----------------|----------------|---|
|                            |          |         |                      |       |           |          |                 |                |   |
| +New                       | Print    | x csv   | Column Filters (OFF) |       |           |          |                 |                |   |
|                            |          |         |                      |       |           |          |                 |                |   |
| Contact                    | Туре Т   |         | First Name 📃         | La    | st Name 📃 |          | Email Address 🔄 | Phone Number 🔄 | _ |
| <ul> <li>Parent</li> </ul> |          |         | Greta                | Ha    | azing     |          |                 | 555555555      |   |
| <ul> <li>Parent</li> </ul> |          |         | Fred                 | Ha    | azing     |          |                 |                |   |

**Step 3:** The system displays contact details:

| Contact Type * | Parent ~          |
|----------------|-------------------|
| Do Not Mail    |                   |
| First Name *   | Greta             |
| Middle Name    |                   |
| Last Name *    | Hazing            |
| Email Address  |                   |
| Address 1      | 123 Sesame Street |
| Address 2      |                   |
| City           | Alphabet          |
| State          | M0 ~              |
| Zip Code       | 12345             |
| Phone Number   | 555555555         |
| Fax Number     |                   |
| Contact Notes  |                   |
|                |                   |

#### \* To Add Contact:

- Step 1: Navigate to the Participant record and click on the **Contacts** tab
- Step 2: Click +New

**Step 3:** Fill in the required fields and click the **Save** button.

| Fax Number             |  |
|------------------------|--|
| Contact Notes          |  |
| Lives with Participant |  |
| Save                   |  |

## 4 Provider Acceptance Review

ABOUT THIS SECTION This section describes how to review care plans and approve or deny them.

### 4.1 REVIEW PROPOSED CARE PLAN

#### \* To review a proposed care plan:

Step 1: From the home dashboard, select the My Dashboard > Proposed Care Plans queue.

| • | Enhanced Inbox        |                           |
|---|-----------------------|---------------------------|
|   | Inbox Group Selection | Inbox Selection           |
| 1 | My Dashboard 🗸        | Proposed Care Plans 2 🛛 🗸 |

**Step 2:** Locate the Participant you wish to review in the list and click on the corresponding row for that Participant.

| Participant Name  | $\Rightarrow$ | DCN      | 4 | Proposed Care Plan Start Date | ÷ | Proposed Care Plan End Date |
|-------------------|---------------|----------|---|-------------------------------|---|-----------------------------|
|                   | ~             |          | ~ |                               | ~ |                             |
| Beverly Sprint 16 |               | 69583983 |   | 10/15/2024                    |   | 09/30/2025                  |

Step 3: The Provider Acceptance screen launches. Click on View Proposed Care Plan.

| Provider Acceptance  |                         |  |
|----------------------|-------------------------|--|
|                      |                         |  |
| Date Sent for Review | 11/26/2024              |  |
|                      | View Proposed Care Plan |  |
|                      |                         |  |
| Assigned Agency      | Costa Vida              |  |

#### Step 4: Review the Care Plan details. Click on **Export** to download a **PDF**, Print, or download as an Excel file.

|          | Be                   | everly Sprint 16 (DC | CN: 69583983) Ca | are Plan: 10/15/20 |
|----------|----------------------|----------------------|------------------|--------------------|
| Export   | *                    |                      |                  |                    |
|          |                      |                      |                  |                    |
| PA# 💧    | Task Type            | Minutes Per Day 💧    | Days Per Week 💧  | Units Per Day 💧    |
| PC - CDS | 5   N/A 10/15/2024 - | 09/30/2025   units   | 0 Units   N/A    | PA: N/A            |
| N/A      | Bathing              | 30                   | 4                |                    |

### 4.2 ACCEPT PROPOSED CARE PLAN

#### To accept a proposed care Plan:

- Step 1: From the **Provider Acceptance** screen, click on the **Accept all proposed services?** dropdown and select **Approved**.
- **Step 2:** Select **Yes** to **Approve with proposed care plan start date**.

**Note**: If you select "No" in the "Approve with proposed care plan start date field, this will indicate to DSDS that you accept the service plan, but not the start date of the services. The system will treat this as a denial and route to DSDS for review.

#### Step 3: Click on the Save button

| Accept all proposed services?<br>Approve with proposed care<br>plan start date *<br>Proposed Care Plan Start Date | Approved 1 ~ |
|----------------------------------------------------------------------------------------------------|--------------|
| Response Details                                                                                                  |              |
| Date Responded<br>Service Types                                                                                   | RN, PC - CDS |

### 4.3 DENY PROPOSED CARE PLAN

#### \* To deny a proposed care plan:

**Step 1:** From the **Provider Acceptance** screen, select the **Denied** option from the **Accept all proposed services?** field:

| Accept all proposed services? | Denied     |
|-------------------------------|------------|
| Proposed Care Plan Start Date | 10/15/2024 |

**Step 2:** Select an option from the **Primary Denial Reason** field:

| Primary Denial Reason * | Not in service area |
|-------------------------|---------------------|
|                         |                     |

#### Step 3: Click on Search Denied Services.

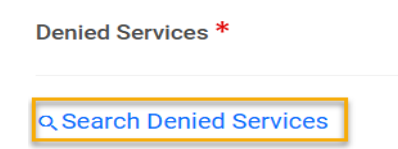

- **Step 4:** The system displays a list of services assigned to your agency. Select one or more services to deny and click the **Done** button.
- **Step 5:** Click the **Save** button.

Save

| 4                              | ~ Done |
|--------------------------------|--------|
| Select All   Deselect All      | 5      |
| ✔ Authorized Nurse Visits      |        |
| Personal Care Assistance - CDS |        |
|                                |        |

## 5 Documents

ABOUT THIS SECTION This section describes how to access existing and create new documents

### 5.1 VIEW DOCUMENTS

#### \* To view documents:

**Step 1:** From the Participant record, click the **Document** tab.

|             | HAZIN     | G, CONN    | IE (3268845       | 7)       |                |          |        |
|-------------|-----------|------------|-------------------|----------|----------------|----------|--------|
|             | ME Codes: | 05 (1/1/20 | 20 - Present)     | Care Pla | an Roll-Up: Vi | ew       | Curren |
| DOB: 02/0   | 6/94 A    | ge: 30     | Legal Guardian(s) | : None   | Lock Ins: N    | lone     | Case N |
| Participant | Referral  | Assessme   | nt PCCP Request   | Notes    | Document       | Contacts |        |

**Step 2:** Click the document record you want to review:

| Participant | Referral       | Assessment      | PCCP Request        | Notes     | Document | Contacts                                |            |             |
|-------------|----------------|-----------------|---------------------|-----------|----------|-----------------------------------------|------------|-------------|
|             | _              | -               |                     |           |          |                                         |            |             |
| +New        | Print          | X CSV Colu      | ımn Filters (OFF) 🕨 |           |          |                                         |            |             |
| File        |                |                 |                     | Document  | Туре 💻   | Document Sub Type 🔄                     | Created On | Mailed On 🖃 |
| ► @ Onlir   | ne Referral.po | if              |                     | Intake Do | cuments  | HCBS Referral                           | 10/15/2024 |             |
| 🕨 🥔 Sche    | dule Assess    | ment Letter.pdf |                     | Letter    |          | Scheduled Assessment                    | 10/22/2024 | 10/23/2024  |
| ► @ Prov    | ider Reasses   | sments Schedul  | ed Letter.pdf       | Intake Do | cuments  | Provider Reassesor Scheduled Assessment | 10/29/2024 |             |
| Ø Sche      | dule Assess    | ment Letter.pdf |                     | Letter    |          | Scheduled Assessment                    | 11/11/2024 |             |

**Step 3:** You can also click on the document attachment link to directly download the document attachment from the listing screen:

| +New Print 🙀 CSV Column Filters (OFF) 🕨                          |                                         |
|------------------------------------------------------------------|-----------------------------------------|
| File Document Type                                               | Document Sub Type                       |
| Online Referral.pdf  Intake Documents                            | HCBS Referral                           |
| Ø Schedule Assessment Letter.pdf     Letter                      | Scheduled Assessment                    |
| Provider Reassessments Scheduled Letter.pdf     Intake Documents | Provider Reassesor Scheduled Assessment |
| Ø Schedule Assessment Letter.pdf     Letter                      | Scheduled Assessment                    |

### 5.2 ADD A NEW DOCUMENT

#### To add a new document:

**Step 1:** From Participant record, click the **Document** tab and then click the **+New** button. Alternatively, hover over the **Document** tab and click **New Document**.

| Participant | Referral     | Assessn     | nent  | PCCP Request     | Notes     | Document  | Conta    | octs         |
|-------------|--------------|-------------|-------|------------------|-----------|-----------|----------|--------------|
| +New        | 🖶 Print      | X CSV       | Colum | nn Filters (OFF) | •         | New Docum | nent     |              |
| File        |              |             |       | Docu             | ment Type | C         | Documen  | t Sub Type 📃 |
| Ø Sche      | edule Assess | sment Lette | r.pdf | Lette            | r         | S         | Schedule | d Assessment |

- **Step 2:** Select a **Document Type** from the dropdown menu.
- **Step 3:** Select a Document **Sub Type** from the dropdown menu.
- **Step 4:** Click the file upload icon to select and upload the document. A **Status** of "Upload complete" will confirm the file upload.
- Step 5: Click Save.

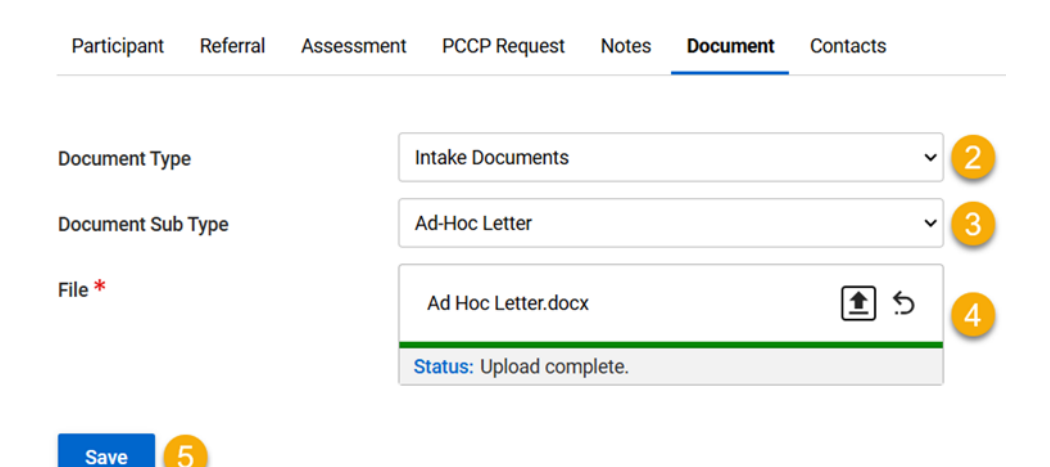

## 6 Case Notes

ABOUT THIS SECTION This section describes how to access and add case notes.

### 6.1 ADDING CASE NOTES

#### \* To add a Case Note:

Step 1: Navigate to the Participant > Notes tab. Click the +New icon or hover over Notes to highlight and click New Note.

| Participant MMIS Info Ref | erral Assessment PCCP Request | Notes Document | Contacts Waiver Program Enrollm | ent Claims Show Me Home  | Notifications |
|---------------------------|-------------------------------|----------------|---------------------------------|--------------------------|---------------|
|                           |                               | New Notes      |                                 |                          |               |
| +New 🖶 Print 💽 CSV        | Column Filters (OFF)          |                |                                 |                          |               |
| Note Type 1               | Note content                  |                | Status =                        | Note Owner =             |               |
| Public                    | test                          |                | Pending                         | HeatherOlsen ProvReasses | s             |

- Step 2: Select a **Status** from the dropdown menu.
- Step 3: Note Content allows for free type text.
- Step 4: Enter the Date of Contact.
- Step 5: Click Save.

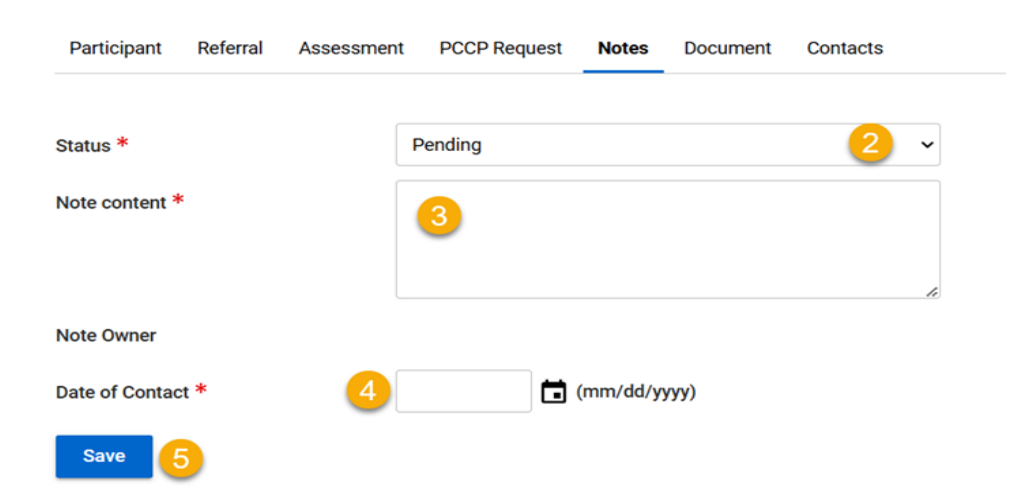

## 7 Provider Reassessments

ABOUT THIS SECTION This section describes how to process assessments.

### 7.1 NAVIGATING TO ASSESSMENTS

There are various ways to navigate to a pending assessment.

### 7.1.1 Navigating to My Agency's Reassessments Queue

Reassessments assigned to your agency will appear here.

#### \* To navigate to your agency's reassessments:

**Step 1:** From the home screen dashboard, navigate to **My Dashboard** and select **My Agency Reassessments** from the dropdown.

Note that there are filters under each column in the queue to view a group of intended assessments for a specific assessor, for example.

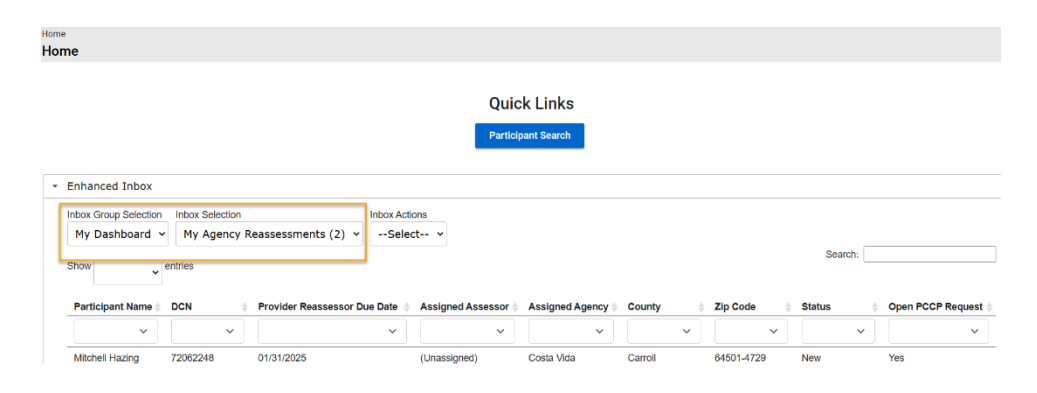

### 7.1.2 Navigating to My Reassessments Queue

#### To navigate to your reassessments:

Step 1: From the home screen dashboard, navigate to the MyDashboard > My Ressessments queue:

| Enhand<br>Inbox Gr<br>My D | ced Inbox<br>roup Selection<br>ashboard v | Inbox Sele<br>My Ass | ction<br>essm | ents (1)                  |                                                       | •     | 1            |                      |        |   |                 |                |   |                      |        |        |             |     |
|----------------------------|-------------------------------------------|----------------------|---------------|---------------------------|-------------------------------------------------------|-------|--------------|----------------------|--------|---|-----------------|----------------|---|----------------------|--------|--------|-------------|-----|
| Show                       | Participant ¢                             | DCN                  | ¢             | Assessment<br>Date / Time | Address                                               | ¢     | Assessment _ | Response Due<br>Date | Status | ¢ | Assessi<br>Type | ment 🔶 Overdue | ¢ | Open PCCF<br>Request | † Risk | sarch: | Near Cost ( | Cap |
| -                          | Tyrone Hazing                             | 40012861             | ~             | ~                         | 3559 Blai<br>Court,<br>Raytown,<br>Missouri 6<br>6713 | 3385- | 11/05/2024   | ×                    | New    | ~ | Initial         | ~              | ~ | No                   | Low    | ~      | N           | ~   |
| -<br>Showir                | ng 1 to 1 of 1 e                          | ntries               |               |                           |                                                       |       |              |                      |        |   |                 |                |   |                      |        | Pre    | vious 1     | Net |

#### **Step 2:** Click the assessment record in the queue:

| Enhanced Inbe     | ×                |           |        |                           |                                                        |        |                        |              |        |   |                 |             |     |                     |      |        |     |              |
|-------------------|------------------|-----------|--------|---------------------------|--------------------------------------------------------|--------|------------------------|--------------|--------|---|-----------------|-------------|-----|---------------------|------|--------|-----|--------------|
| Inbox Group Sele  | tion             | Inbox Sel | ection |                           |                                                        |        |                        |              |        |   |                 |             |     |                     |      |        |     |              |
| My Dashboar       | d ¥              | My As     | sessm  | ents (1)                  |                                                        | •      |                        |              |        |   |                 |             |     |                     |      | Search | e 🗌 |              |
| Show              | • entr           | ies       |        |                           |                                                        |        |                        |              |        |   |                 |             |     |                     |      |        |     |              |
| Particip:<br>Name | ant <sub>¢</sub> | DCN       | ¢      | Assessment<br>Date / Time | Address                                                | ¢      | Assessment<br>Due Date | Response Due | Status | ¢ | Assessm<br>Type | ent overdue | • • | Open PCC<br>Request | CP o | Risk   | 0 N | ear Cost Cap |
|                   | ~                |           | ~      | ~                         |                                                        | ~      | ~                      | ×            |        |   | (               |             | _   | ( )                 |      | (      |     |              |
|                   |                  |           |        |                           |                                                        |        |                        |              |        | Ť |                 | ×           | ~   |                     | ~    |        | ~   | ~            |
| Tyrone H          | lazing           | 40012861  |        |                           | 3559 Blair<br>Court,<br>Raytown,<br>Missouri 6<br>6713 | 13385- | 11/06/2024             |              | New    | Ť | Initial         | *           | ~   | No                  | *    | Low    | N   | v            |

## 7.1.3 Navigating to an Assessment from a participant record

#### \* To navigate to an assessment from a participant record:

**Step 1:** Click the **Assessment** tab from the participant navigation bar:

|              | HAZING,      |          |                |              |           |          |
|--------------|--------------|----------|----------------|--------------|-----------|----------|
| $\mathbf{U}$ | ME Codes: 04 | Current  |                |              |           |          |
| DOB: 05/2    | 6/23 Age     | : 101    | Legal Guardian | (s): None    | Lock Ins: | None C   |
| Participant  | MMIS Info    | Referral | Assessment     | PCCP Request | Notes     | Document |

### **Step 2:** Click the related **assessment record** you want to view:

| 6    |            | AZINO     | <b>G, TYRO</b><br>4 (1/1/2020 - | NE (40012)<br>Present) | 861)<br>Care Plan Roll-Up: | Current Ca     | re Plan:           |                       |            |                 |                    |            |                  |
|------|------------|-----------|---------------------------------|------------------------|----------------------------|----------------|--------------------|-----------------------|------------|-----------------|--------------------|------------|------------------|
| DOB: | : 05/26/23 | Age       | : 101 L                         | egal Guardian(s): I    | None Lock In:              | s: None Case   | Notes: <u>+New</u> |                       |            |                 |                    |            |                  |
| Par  | ticipant   | MMIS Info | Referral                        | Assessment             | PCCP Request               | Notes Docume   | ent Contacts       | Waiver Program Enroll | ment Clair | ns Show Me Home | Notifications      | Activity L | og As            |
|      |            | New MMI   | S Info                          |                        |                            |                |                    |                       |            |                 |                    |            |                  |
|      | Print      | X CSV     | Column F                        | ilters (OFF) 🕨         |                            |                |                    |                       |            |                 |                    |            |                  |
|      |            | 4000      | amont                           | Assigned               | Assigned                   | Accordment Due | Accessment         | Accordment            | 100        | Baassassmant    | Adverse            |            | Unable           |
|      | Status 1   | - Finali  | zed 📰                           | Assessor               | Supervisor                 | Date           | Date               | Time =                | Met =      | Group =         | Action<br>Deadline | Risk 📰     | Comple<br>Reason |
|      | New        |           |                                 | Brendon<br>Barnett     | Ankur Dhawan               | 11/06/2024     |                    |                       |            |                 |                    | Low        |                  |

### 7.2 ASSIGN AN ASSESSMENT

Assessments can be individually assigned to a specific assessor, or multiple assessments can be assigned to an assessor using the bulk assign option.

### 7.2.1 Assign Individual Assessment

#### \* To individually assign an assessment:

- **Step 1:** Navigate to **My Dashboard>My Agency Reassessments.**
- **Step 2:** Click on the desired row to select the participant.

| Enhanced Inbox                                                             |                                           |                        |                  |                            |
|----------------------------------------------------------------------------|-------------------------------------------|------------------------|------------------|----------------------------|
| Inbox Group Selection<br>My Dashboard ~ My Agency Reases<br>Show _ entries | sments (2) v                              |                        |                  | Search:                    |
| Participant Name                                                           | er Reassessor Due Date  Assigned Assessor | Assigned Agency County | Zip Code     Sta | atus 🔶 Open PCCP Request 🛊 |
| • •                                                                        | • •                                       | × ×                    | · · ·            | × V                        |
| 2 Mitchell Hazing 72062248 01/31/2                                         | 2025 (Unassigned)                         | Costa Vida Carroll     | 64501-4729 Ne    | w Yes                      |

Step 3: The Assessment screen launches. Select an assessor from the **Assigned To** dropdown menu.

| Status                      | New                     |
|-----------------------------|-------------------------|
| Download Assessment Package |                         |
| View Originating Care Plan  |                         |
| Assessment Type *           | Reassessment            |
| Assigned Agency *           | Costa Vida - 1110987651 |
| Assigned To *               | ~                       |
| Provider Reassessor Contact |                         |
|                             |                         |

**Assessment Information** 

Step 4: Click Save.

### 7.2.2 Bulk Assignments

When there are multiple assessments that need to be assigned to one or more assessors, they can be assigned in bulk rather than individually.

- \* To Bulk assign multiple assessments to a specific assessor:
- Step 1: Navigate to My Dashboard>My Agency Reassessments.
- Step 2: Click on the Inbox Actions dropdown to select Assign

| Inbox Group Selection<br>My Dashboard ~<br>Show | Inbox Selection<br>My Agency R<br>entries | 1<br>eassessments (2) v | Inbox Actio<br>Selec<br>Selec<br>Assign | ns<br>t ▼<br>2      |                 |          |            | Search: |
|-------------------------------------------------|-------------------------------------------|-------------------------|-----------------------------------------|---------------------|-----------------|----------|------------|---------|
| Participant Name                                | DCN \$                                    | Provider Reassessor D   | ue Date 🖕                               | Assigned Assessor 🔅 | Assigned Agency | County 0 | Zip Code   | Status  |
| ~                                               | ~                                         |                         | ~                                       | ~                   | ~               | ~        | ~          | ~       |
| Mitchell Hazing                                 | 72062248                                  | 01/31/2025              |                                         | (Unassigned)        | Costa Vida      | Carroll  | 64501-4729 | New     |
| Mitchell Hazing                                 | 72062248                                  | 01/31/2025              |                                         | (Unassigned)        | Costa Vida      | Carroll  | 64501-4729 | New     |

- **Step 3:** Within the Perform Action window, accept the default or change the number of records to assign.
- **Step 4:** Select the assessor from the dropdown.
- Step 5: Click the Assign button.

| Perform Action                                             |          | ×     |
|------------------------------------------------------------|----------|-------|
| Assign 2 of 2 records to:<br>Lynette Provider_Reassessor ~ | 2        |       |
| Unassign All                                               | 3 Assign | Close |

### 7.3 SCHEDULE AN ASSESSMENT

Once a participant has agreed to have an assessment, you can schedule the assessment in FUSION.

#### To schedule an assessment:

- Step 1: Navigate to the Assessment Information section of the assessment screen.
- Step 2: Select the Assessment Date and Assessment Time for the scheduled assessment:

| Assessment Information      |                                        |                       |            |                 |
|-----------------------------|----------------------------------------|-----------------------|------------|-----------------|
| Status                      | Ready for Scheduling                   | Assessment Due Date   | 11/06/2024 | im (mm/dd/yyyy) |
| Download Assessment Package |                                        | Assessment Date       | 10/31/2024 | i (mm/dd/yyyy)  |
| View Related Referral Page  |                                        | Assessment Time       | 12:00 PM   |                 |
| Assessment Type *           | Initial                                | Assessment Finalized  |            |                 |
| Assigned To *               | Brendon Barnett 🗸                      | Submitted by Assessor |            | (mm/dd/yyyy)    |
| Assigned Supervisor *       | Ankur Dhawan 🗸                         | Completed By          |            |                 |
| Risk *                      | Low                                    | Reauthorization Date  |            |                 |
| Assessment Form             | InterRAI Home Care (HC) (Official Use) | Closed Date           |            | (mm/dd/yyyy)    |

- **Step 3:** Navigate to the **Actions Menu** section of the assessment screen.
- **Step 4:** From the **Action** field, select the **Schedule Assessment** option and click the **Save** button:

| Actions Menu             |                     |   |
|--------------------------|---------------------|---|
| Action                   | Schedule Assessment | ~ |
| Assessment Case Note     |                     |   |
|                          |                     |   |
| Reauthorized By          |                     |   |
| Provider Reassessor Type |                     | ~ |
| Form Record Audit        |                     |   |
| Save Delete              |                     |   |

The system updates the assessment to the "Scheduled" status and generates a scheduled assessment letter on the participant's documents.

### 7.4 CONDUCT AN ASSESSMENT

Once an assessment is scheduled, you can conduct the assessment and capture the assessment results in FUSION.

#### **\*** To conduct an assessment:

- **Step 1:** Navigate to the **Actions Menu** section of the assessment screen.
- Step 2: From the Action menu, select the Assessment Started option and click the Save button:

| Actions Menu      |                    |   |
|-------------------|--------------------|---|
| Action            | Assessment Started | ~ |
| Form Record Audit |                    |   |
| Save Delete       |                    |   |

The system will update the assessment to the "In Progress" status and make the InterRAI assessment form available.

**Step 3:** Navigate to the **Assessment Information** section of the assessment screen and click the **Launch Assessment** button:

| Assessment Type *     | Initial                                | ~ |
|-----------------------|----------------------------------------|---|
| Assigned To *         | Rani Vyas                              | ~ |
| Assigned Supervisor * | Brendon Barnett                        | ~ |
| Risk *                | High                                   | ~ |
| Assessment Form       | InterRAI Home Care (HC) (Official Use) |   |
|                       | Launch Assessment                      |   |

The system will launch the InterRAI assessment form.

- **Step 4:** Complete the InterRAI assessment form.
- Step 5: In Section T of the form, add your signature and click the Complete button:

| но | ME CARE (HC) ASSESSMENT                                          | 🌖 interRAI" |
|----|------------------------------------------------------------------|-------------|
| E  |                                                                  |             |
| F  | Previous Back to Assessment Page Download PDF Complete           |             |
| G  | SECTION T - ASSESSMENT INFORMATION                               |             |
| н  | 1 - SIGNATURE OF PERSON COORDINATING/COMPLETING THE ASSESSMENT   |             |
| J  |                                                                  |             |
| к  | A - SIGNATURE OF PERSON COORDINATING / COMPLETING THE ASSESSMENT |             |
| L  |                                                                  | 0           |
| м  |                                                                  |             |
| N  | . 1                                                              |             |
| 0  |                                                                  |             |
| Р  |                                                                  |             |
| Q  | · · · · · · · · · · · · · · · · · · ·                            |             |
| R  |                                                                  |             |
| s  |                                                                  |             |
| T  |                                                                  |             |

The system will navigate the user back to the FUSION assessment screen.

Step 6: In the Actions Menu section of the assessment screen, in the Action field, select the Assessment Completed option and click the Save button:

| Actions Menu |                      |   |
|--------------|----------------------|---|
| Action       | Assessment Completed | ~ |
| Save Delete  |                      |   |

The system will update the assessment to the "Calculated" status and calculate the Level of Care (LOC) score:

| Status                      | Calculated              |                  |   |
|-----------------------------|-------------------------|------------------|---|
| Download Assessment Package |                         |                  |   |
| View Related Referral Page  |                         |                  |   |
| Assessment Type *           | Initial                 |                  | ~ |
| Assigned To *               | Rani Vyas               |                  | ~ |
| Assigned Supervisor *       | Brendon Barnett         |                  | ~ |
| Risk *                      | High                    |                  | ~ |
| Assessment Form             | InterRAI Home Care (HC) | ) (Official Use) |   |
|                             | Launch Assessment       | View LOC Score   |   |

#### LOC & Response Deadlines

### 7.5 RECALCULATE AN ASSESSMENT

If you need to update the InterRAI assessment form and recalculate the Level of Care (LOC) score, you can recalculate the assessment.

#### \* To recalculate an assessment:

**Step 1:** Navigate to the **Assessment Information** section of the assessment screen and click the **Launch Assessment** button:

| Assessment Type *     | Initial                                | ~ |
|-----------------------|----------------------------------------|---|
| Assigned To *         | Rani Vyas                              | ~ |
| Assigned Supervisor * | Brendon Barnett                        | ~ |
| Risk *                | High                                   | ~ |
| Assessment Form       | InterRAI Home Care (HC) (Official Use) |   |
|                       | Launch Assessment                      |   |

The system will launch the InterRAI assessment form.

- Step 2: Update the InterRAI assessment form.
- **Step 3:** In **Section T** of the form click the **Complete** button:

| ном         | IE CARE (HC)                                                   | ASSESSMENT                             |              |            | 🎲 interRAI* |  |
|-------------|----------------------------------------------------------------|----------------------------------------|--------------|------------|-------------|--|
| E<br>F<br>G | Previous<br>SECTION T - ASS                                    | Back to Assessment Page                | Download PDF | 2 Complete |             |  |
| ÷.          | 1 - SIGNATURE OF PERSON COORDINATING/COMPLETING THE ASSESSMENT |                                        |              |            |             |  |
| ĸ           | A - SIGNATURE OF F                                             | PERSON COORDINATING / COMPLETING THE # | ASSESSMENT   |            |             |  |
| L           |                                                                |                                        |              |            | 0           |  |
| N           |                                                                |                                        | 4            |            |             |  |
| 0           |                                                                | 0                                      |              | $\frown$   |             |  |
| Q           |                                                                | -                                      |              |            |             |  |
| R           |                                                                |                                        |              |            |             |  |
| S           |                                                                |                                        |              |            |             |  |

The system will navigate the user back to the FUSION

assessment screen.

Step 4: In the Actions Menu section of the assessment screen, in the Action field, select the **Recalculate Assessment** option and click the **Save** button:

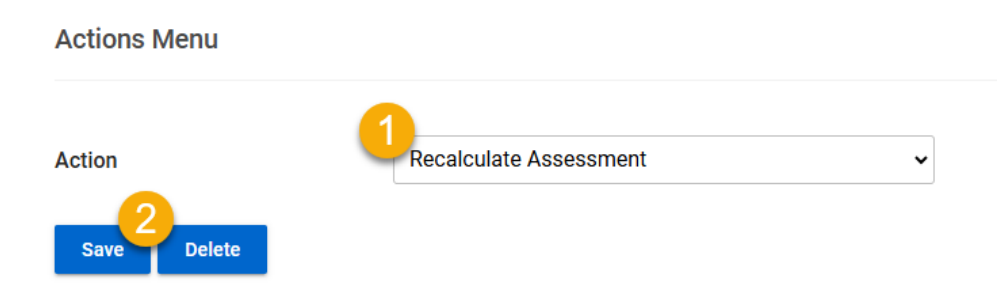

The system will recalculate the Level of Care (LOC) score.

### 7.6 PROVIDER REASSESSOR SUBMITS ASSESSMENT FOR LOC NOT MET

As a Provider Reassessor user, you can submit an assessment that does not meet Level of Care (LOC) for review by DSDS staff.

#### To submit an assessment:

- Step 1: Navigate to the Actions Menu section of the assessment form. In the Action field, select the Submit Assessment (PR) option.
- Step 2: Add an Assessment Case Note stating participant did not meet LOC requirements.
- Step 3: Click the Save button.

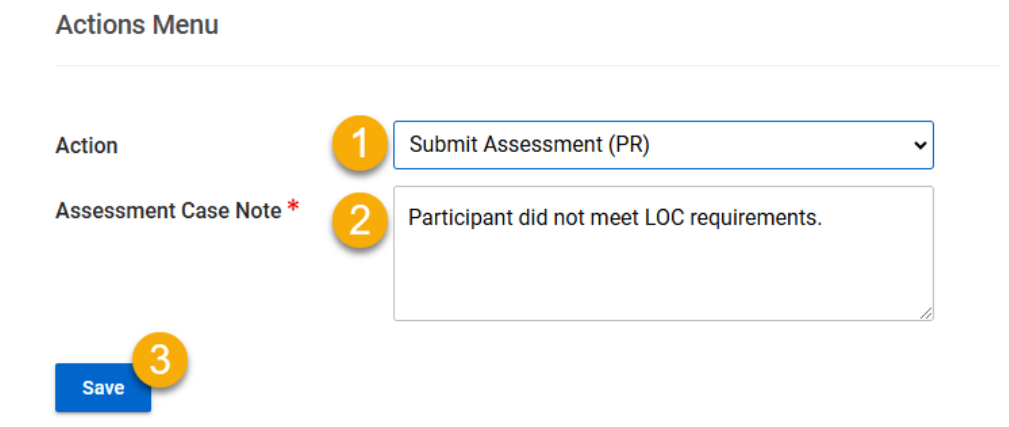

The system will update the assessment to the "Provider Reassessment – LOC Not Met" status and is pending review by DSDS staff.

# 7.7 PROCESS ASSESSMENT AS UNABLE TO COMPLETE

If the provider reassessor is unable to complete the assessment

#### To process an assessment as Unable to complete:

- Step 1: Navigate to the Actions Menu section of the assessment screen.
- Step 2: In the Action menu, select the Unable to Complete option from the dropdown.
- **Step 3:** Select the **Unable to Complete Reason** from the dropdown that appears.
- Step 4: Click Save.

Actions Menu

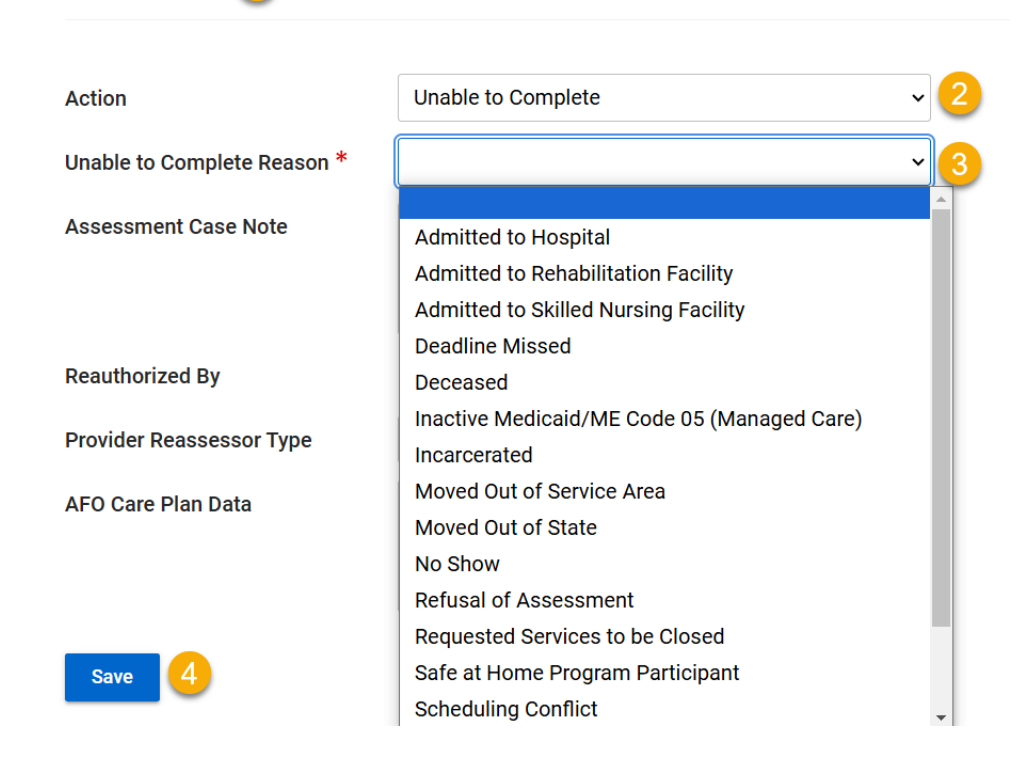

At that time the system will notify PRR that the assessment is ready for further action on the DSDS side. The assessment will drop off the My Reassessments queue once the PRR team has finished processing.